## Registering at Wellmark.com

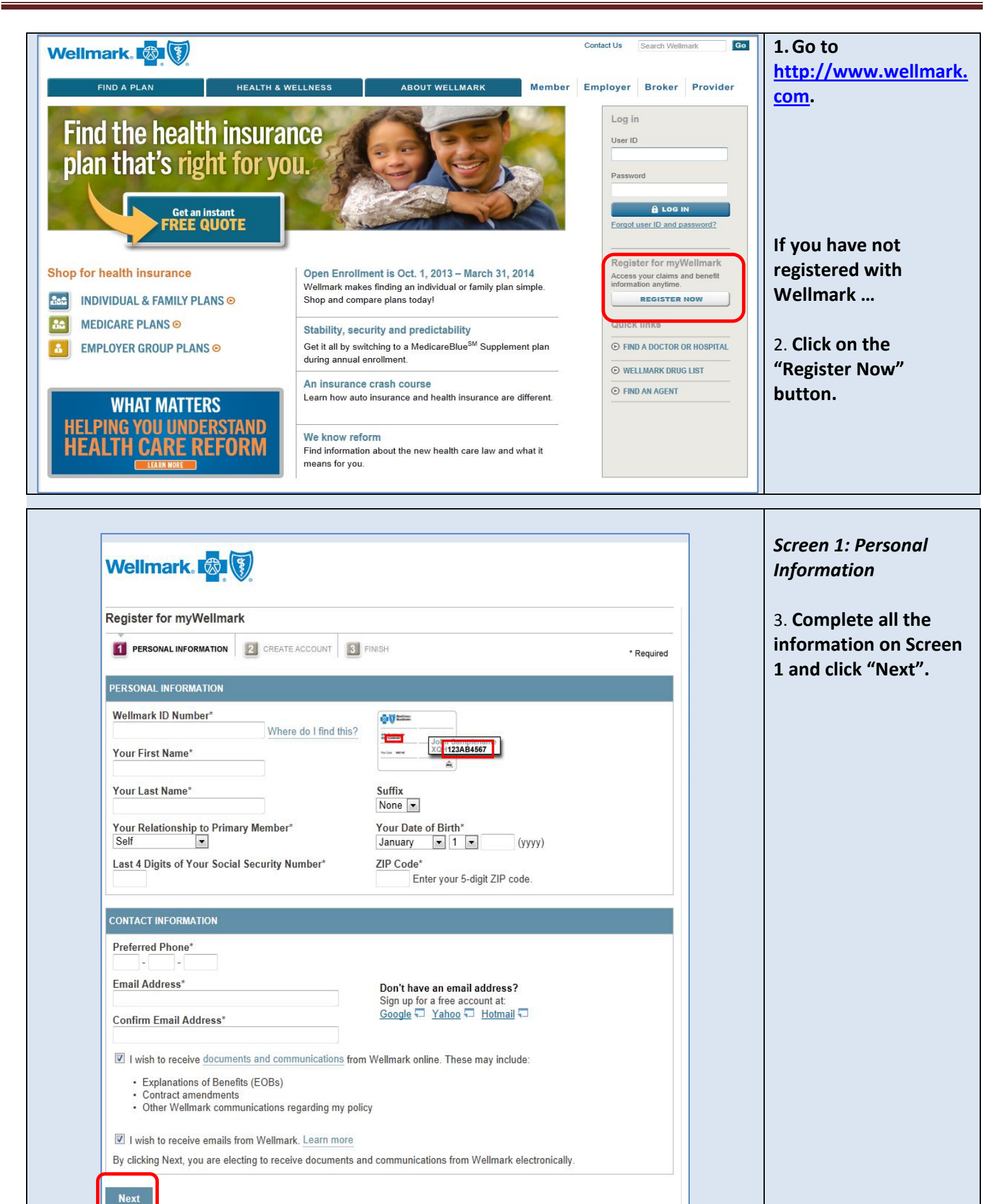

Г

| Register for myWellmark                                                                                                    |                                                                                                    |                                                                                                    |                                                            |                          |                                                                           |
|----------------------------------------------------------------------------------------------------|----------------------------------------------------------------------------------------------------|----------------------------------------------------------------------------------------------------|------------------------------------------------------------|--------------------------|---------------------------------------------------------------------------|
| PERSONAL INFORMATION                                                                                                    | 2 CREATE ACCOUNT                                                                                                    | 3 FINISH                                                                                                 |                                                            | * Required               | 4. Complete all th                                                        |
| CREATE ACCOUNT                                                                                                    |                                                                                                    |                                                                                                    |                                                            |                          | information on S                                                          |
| Create a User ID*                                                                                                    | Must be 6 - 24 cha                                                                                                    | racters (letters or numbers)                                                                             |                                                            |                          | 2 and click "Next                                                         |
| Create a Password*                                                                                                    |                                                                                                    | ,                                                                                                    |                                                            |                          |                                                                           |
| Confirm Password*                                                                                                    | Must be at least 7                                                                                                    | characters (letters, numbers or spe                                                                      | ecial characters).                                         |                          |                                                                           |
| Choose Security Question #                                                                                                    | 1*                                                                                                    |                                                                                                    |                                                            |                          |                                                                           |
| Select A Security Question<br>Security Answer #1*                                                                                                    | •                                                                                                    |                                                                                                    |                                                            |                          |                                                                           |
| Choose Security Out of the                                                                                                    | »*                                                                                                    | /hat is this used for?                                                                                   |                                                            |                          |                                                                           |
| Select A Security Question                                                                                                    | •                                                                                                    |                                                                                                    |                                                            |                          |                                                                           |
| Security Answer #2*                                                                                                    | N                                                                                                    | /hat is this used for?                                                                                   |                                                            |                          |                                                                           |
|                                                                                                    |                                                                                                    |                                                                                                    |                                                            |                          |                                                                           |
| I certify that I am the per-<br>under my Wellmark cont<br>under state or federal law     Accept Site Terms & Conditi     I accept Wellmark's Term     Next                                                                                                    | son identified above and<br>ract. In the alternative, I<br>v such as a Power of Att<br>ons<br><u>is &amp; Conditions</u> 🖵 for u | I am completing this web registrati<br>am registering on behalf of someo<br>lorney.<br>sing this site.   | on for myself and any other<br>ne else under an authorizat | rs covered<br>tion valid |                                                                           |
| Certify that I am the per-<br>under my Wellmark cont<br>under state or federal law Accept Site Terms & Conditi I accept Wellmark's Term Next                                                                                                    | son identified above and<br>ract. In the alternative, I<br>v such as a Power of Att<br>ons<br><u>ns &amp; Conditions</u> T for u | I am completing this web registrati<br>am registering on behalf of someo<br>forney.<br>sing this site.   | on for myself and any other<br>ne else under an authorizat | rs covered<br>tion valid | Screen 3: Finish                                                          |
| I certify that I am the per-<br>under my Wellmark cont<br>under state or federal law Accept Site Terms & Conditi I accept Wellmark's Term Next Wellmark,                                                                                                    | son identified above and<br>ract. In the alternative, I<br>v such as a Power of Att<br>ons<br>Is & Conditions T for u            | I am completing this web registrati<br>am registering on behalf of someo<br>orney.<br>sing this site.    | on for myself and any other<br>ne else under an authorizat | rs covered<br>tion valid | Screen 3: Finish<br>5. Review your<br>information and                     |
| Certify that I am the per-<br>under my Wellmark cont<br>under state or federal law<br>Accept Site Terms & Conditi<br>I accept Wellmark's Term<br>Next<br>Wellmark,                                                                                                    | son identified above and<br>ract. In the alternative, I<br>v such as a Power of Att<br>ons<br>as & Conditions T for u            | I am completing this web registrati<br>am registering on behalf of someo<br>orney.<br>sing this site.    | on for myself and any other<br>ne else under an authorizat | rs covered<br>tion valid | Screen 3: Finish<br>5. Review your<br>information and<br>"Submit".        |
| I certify that I am the per-<br>under my Wellmark contu<br>under state or federal law Accept Site Terms & Conditi     I accept Wellmark's Term Next   Wellmark,   Register for myWellmark  PERSONAL INFORMATION                                                                                                    | son identified above and<br>ract. In the alternative, I<br>v such as a Power of Att<br>ons<br>Is & Conditions T for u            | am completing this web registration<br>am registering on behalf of someon<br>torney.<br>sing this site.  | on for myself and any other<br>ne else under an authorizat | rs covered<br>tion valid | <i>Screen 3: Finish</i><br>5. Review your<br>information and<br>"Submit". |
| I certify that I am the per-<br>under my Wellmark contu<br>under state or federal law Accept Site Terms & Conditi     I accept Wellmark's Term Next  Wellmark  Register for myWellmark  personal INFORMATION  CONFIRM YOUR INFORMATION                                                                             | son identified above and<br>ract. In the alternative, I<br>v such as a Power of Att<br>ons<br>Is & Conditions T for u            | I am completing this web registration<br>am registering on behalf of someo<br>corney.<br>sing this site. | on for myself and any other<br>ne else under an authorizad | rs covered<br>tion valid | Screen 3: Finish<br>5. Review your<br>information and<br>"Submit".        |
|                                                                                                    | son identified above and<br>ract. In the alternative, I<br>v such as a Power of Att<br>ons<br><u>is &amp; Conditions</u> T for u | am completing this web registration<br>am registering on behalf of someo<br>torney.<br>sing this site.   | on for myself and any other<br>ne else under an authorizat | rs covered<br>tion valid | <i>Screen 3: Finish</i><br>5. Review your<br>information and<br>"Submit". |
| I certify that I am the per-<br>under my Wellmark contunder state or federal law<br>Accept Site Terms & Conditi<br>I accept Wellmark's Term<br>Next   Next   Register for myWellmark   Image: Personal INFORMATION   CONFIRM YOUR INFORMATION   Thank you for registering for V   account and log in to myWellmark | son identified above and<br>ract. In the alternative, I<br>v such as a Power of Att<br>ons<br>as & Conditions T for u            | am completing this web registration<br>am registering on behalf of someo<br>corney.<br>sing this site.   | on for myself and any other<br>ne else under an authorizad | rs covered<br>tion valid | Screen 3: Finish<br>5. Review your<br>information and<br>"Submit".        |